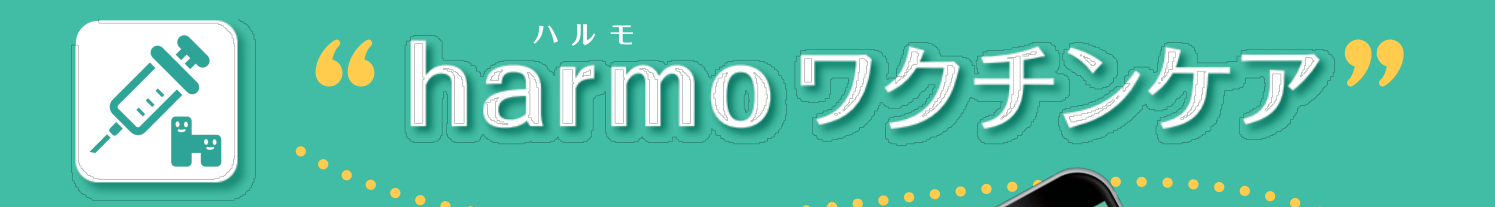

## 新型コロナワクチンの接種を受けた方 どなたでもご利用いただけるアプリです

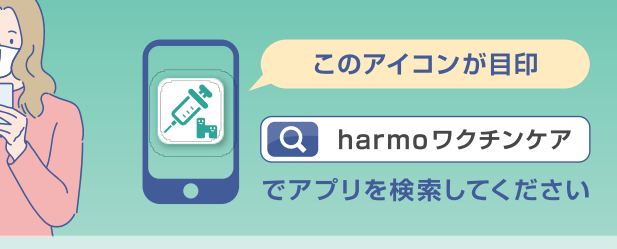

対応端末: iOS 12.0 以降 iPadOS 12.0 以降 : AndroidOS 8以降 ※ 一部の Android 端末は、OS バージョンが対応していても非対応な場合があります。

## 新型コロナワクチンの接種記録を確認することができます

北杜市で新型コロナワクチンの接種を受けた方は harmo ワクチンケアを ダウンロード後、必要な情報を入力するだけで接種記録が自動で表示されます。

アプリに表示される接種記録は VRS (国が提供しているワクチン接種記録 システム )に登録されたデータをもとにしているため、正確な情報をいつでも 確認することができます。

※3回目の接種記録はシステムの都合上、データが自動で表示されるようになるまで 約2週間ほどお時間がかかります
※北杜市で発行された接種券を持参し接種を受けた方の接種記録のみ自動で表示されます。

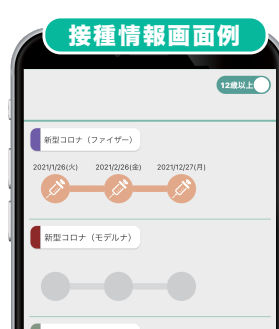

個別のアフターフォローを受けることができます

あなたが接種を受けたワクチンに対して 安全性に関する問題が公表された場合 ワクチン固有の情報に合わせて 正確性の高い情報をお届けします。

アプリのダウンロードはこちら

App Store

oogle Play

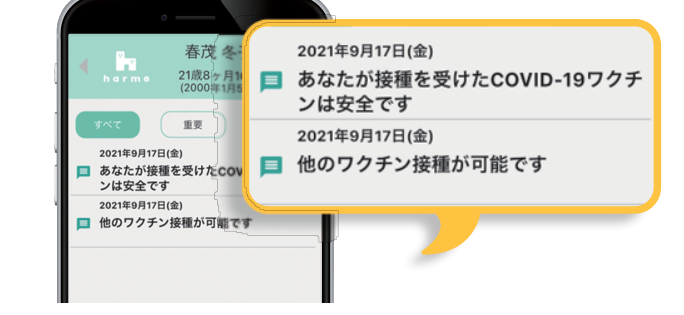

よくあるご質問と

お問い合わせはこちら

harmoワクチンケア スマートフォンアプリ

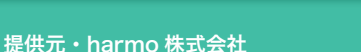

Apple、Apple のロゴ、iPad、iPhone、米国および他の国々で登録された Apple Inc. の商標です。iOS は、Apple Inc. の OS 名称です。iOS は、Cisco Systems, Inc. またはその関連会社の米国およびその他の国における登録商標または商標であり、ライセンスに基づき使用されています。App Store は、Apple Inc. のサービスマークです。 Android 、GooglePlay および GooglePlay のロゴは、GoogleLLC の商標です。

## 1、2回目の接種記録取得方法

下記の手順でユーザー登録・接種記録の取得ができます。

## STEP1 ユーザー登録

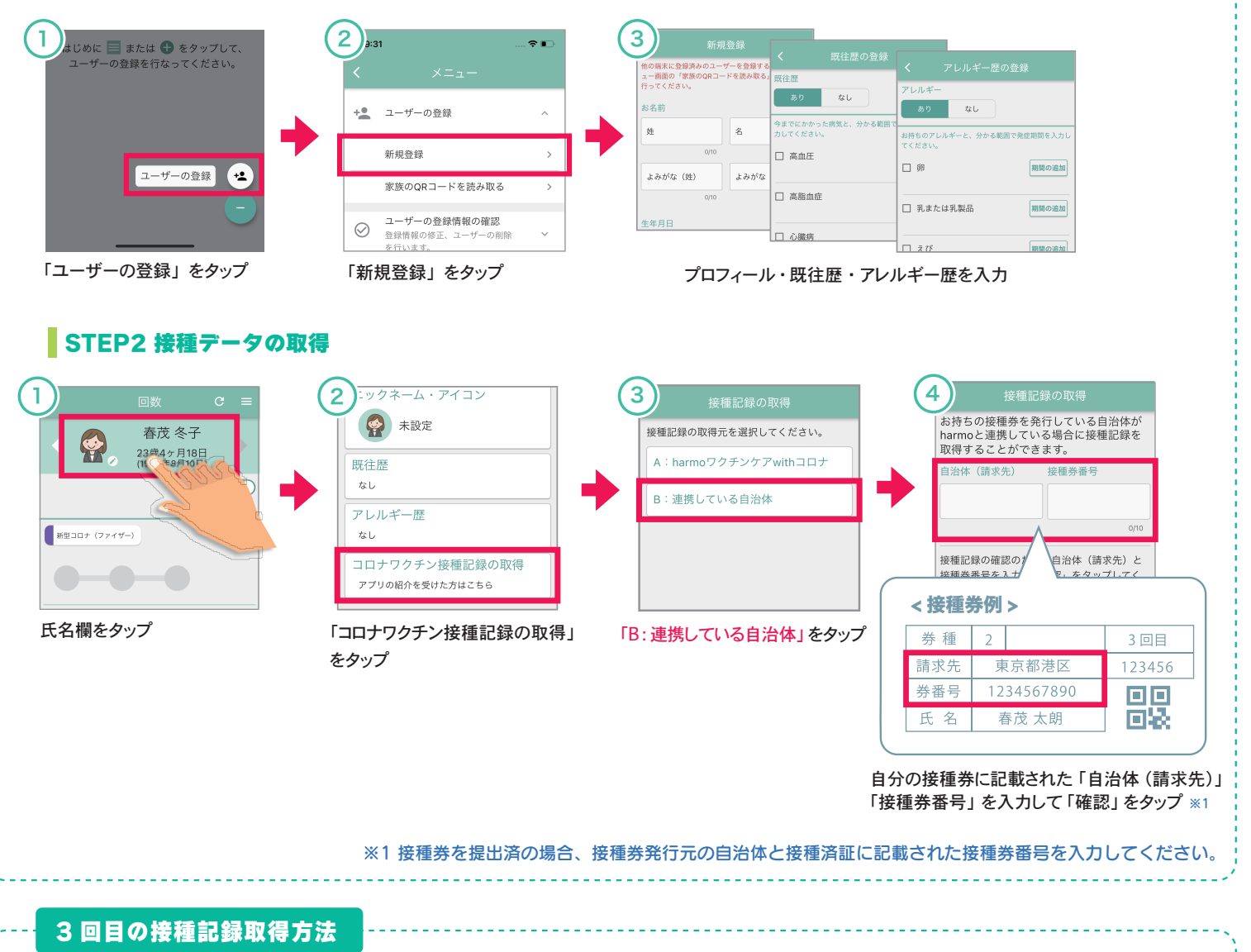

3回目の接種記録はシステムの都合上、接種してからデータが表示されるようになるまで約2週間ほどお時間が かかります。2週間経過しましたら下記更新手順をお試しください。

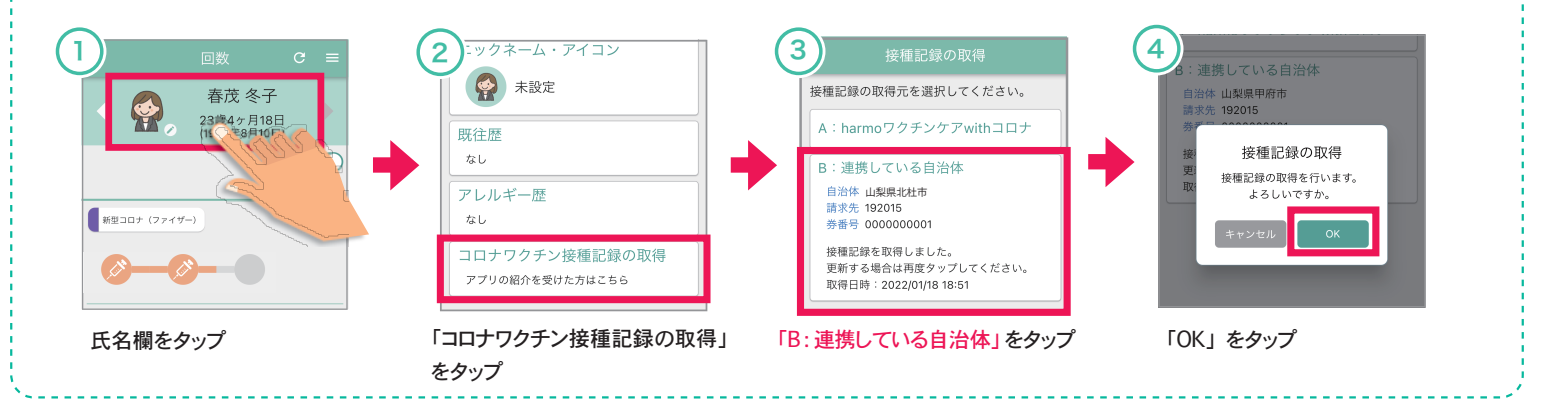